## 1. Register with Docufide by Parchment

- If this is your first time requesting a Capella transcript, you will need to register with Docufide by Parchment
  - If you already have a Docufide by Parchment account, please sign in and proceed to section 8 for instructions on how to place your transcript order.
- To access Docufide's website and complete your registration, go to:
  - <u>www.capella.edu</u>  $\rightarrow$  Contact Us  $\rightarrow$  Request an Official Transcript
- You will see a welcome message from Capella University
- Under Sign Up, click Register with Docufide option to set up your Docufide by Parchment Account

| Welcome to Docufide                                                                              |               |                                                          |                                                            |
|--------------------------------------------------------------------------------------------------|---------------|----------------------------------------------------------|------------------------------------------------------------|
|                                                                                                  | Capella       | <b>U</b> NIVERSITY                                       |                                                            |
| Dear Capella University learner or alumni,<br>Welcome to Secure Transcript. Here, you can have a | A message fro | m Capella University:<br>pella transcript sent to yourse | elf or to a third party via electronic or paper delivery.  |
| Cian In                                                                                          |               | Cian Un                                                  |                                                            |
| Sign in<br>Sign in by entering your email address and password                                   | I.            | First time requesting trans                              | scripts through Docufide Sender?                           |
| Email Address:<br>Password:<br>Forgot your password?                                             |               | Register with Docufide an<br>Learn more about Docufid    | id begin placing transcript requests.<br><u>le Sender.</u> |

# 2. Create a Docufide by Parchment Account

- On **Create a Docufide by Parchment Account** page, enter the information required to complete your registration
  - Personal Information
    - First and Last Name, Gender and Date of Birth
  - Contact Information
    - Country, Address, City, State/Province, Postal Code and a Phone Number
  - **Sign in Information** (You will use this information to log into your Docufide by Parchment Account)
    - Email Address and a Password
- Once completed, click on the **Save & Continue** button

| docufide<br>by parchment:   | Create Account > Enter Enrollment Information >   | > Complete Waiver > Sian TAF > .    | Accept Agreement > Confirmation                                                        |
|-----------------------------|---------------------------------------------------|-------------------------------------|----------------------------------------------------------------------------------------|
| Create a Docufid            | e by Parchment Account                            |                                     |                                                                                        |
| Create your Docutide by Pa  | rehment account that will allow you to place tran | ecrint requests for any destination | worldwide                                                                              |
| Steate your Docume by Fa    | connent account that will allow you to place than | script requests for any destination | * Required Information                                                                 |
| Personal Informatio         | n                                                 |                                     |                                                                                        |
| * First Name:               |                                                   | * Gender:                           | Gender 💌                                                                               |
| Middle Name:                |                                                   | * Date of Birth:                    | Month 💌 Day 💌 Year 💌                                                                   |
| * Last Name:                |                                                   | SSN (last 4 digits):                |                                                                                        |
| Suffix:                     | Suffix 💌                                          |                                     |                                                                                        |
|                             |                                                   |                                     |                                                                                        |
| * Country:                  |                                                   | * Phone Number:                     |                                                                                        |
| * Address:                  | United States                                     |                                     |                                                                                        |
| Address.                    |                                                   |                                     |                                                                                        |
| * City:                     |                                                   |                                     |                                                                                        |
| * State/Province:           | Colort o Stato/Dravineo                           |                                     |                                                                                        |
| * Postal Codo:              |                                                   |                                     |                                                                                        |
| Fusial Code.                |                                                   |                                     |                                                                                        |
| Sign In Information         |                                                   |                                     |                                                                                        |
| * Email Address:            |                                                   | * Password:                         |                                                                                        |
|                             | Must be a valid email address.                    |                                     | Password must be at least 6 characters and<br>contain 1 alpha and 1 numeric character. |
| * Confirm Email<br>Address: |                                                   | * Confirm Password:                 |                                                                                        |
| Secret questions            |                                                   |                                     |                                                                                        |
| * Secret Question 1:        | Select a Secret Question                          | * Secret Question 2:                | Select a Secret Question                                                               |
| * Secret Answer 1:          | ,                                                 | * Secret Answer 2:                  |                                                                                        |

### 3. Capella University Enrollment Information

• On **Identify College/University Attended** page, enter required Capella University enrollment information so that Docufide by Parchment can match you to your academic records

• Once completed, click on the **Save & Continue** button

| Identify College/Univ                                   | versity Attended                                                                                            |
|---------------------------------------------------------|----------------------------------------------------------------------------------------------------|
| Provide your enrollment informati                       | on to match you to your academic records.                                                                   |
|                                                         | * Required Information                                                                                      |
| Enrollment Information                                  |                                                                                                    |
| College Name:                                           | Capella University                                                                                          |
| Enrollment Status:                                      | ○ Currently Enrolled                                                                                        |
| * Years Attended:                                       | to V                                                                                                    |
| SSN (last 4 digits):                                    |                                                                                                    |
| Student ID:                                             |                                                                                                    |
| Degree Information Academic Center Add Another Degree   | Degree/Certificate Title Degree Year                                                                        |
| Name When Enrolled<br>Enter your full name as it appear | ars in your academic records for Capella University. Be sure to provide your official name, not a nickname. |
| Middle Name:                                            |                                                                                                    |
| * Last Name                                             |                                                                                                    |
| Suffix:                                                 | Suffix 💌                                                                                                    |
| Save & Continue                                         | egistration                                                                                                 |

#### 4. Complete Student Waiver

In the following step, you will be asked to sign the Student Waiver form. Some colleges and universities
may prepare a Letter of Recommendation to be sent along with the official transcript. On this page, you
will have the opportunity to make a decision about waiving your right of access to these
recommendations. Waiving this right allows for the forms to be shared in confidence. Please note that,
at this time, Capella does not send Letters of Recommendation along with official transcripts.

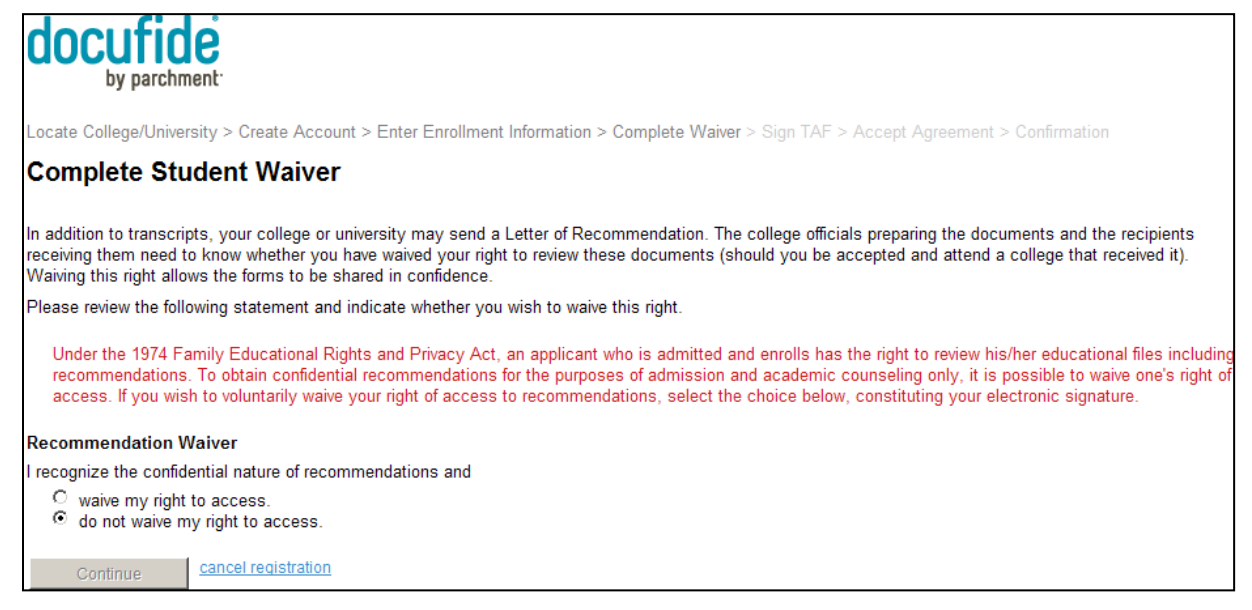

5. Sign the Transcript Authorization Form (TAF)

- Federal regulations require that Docufide receives your signature before they can process your transcript request
- Sign the **TAF** using your mouse, touchpad or a stylus, so that Docufide can process your transcript requests from Capella University

| Sign Transcript Authorization Form                                                                                                    |  |
|----------------------------------------------------------------------------------------------------|--|
| Federal regulations require that we receive your signature before we can process your transcript requests for destinations that are not included in our database of authorized destinations. Please sign the form using your mouse, touchpad, or a stylus so we can process all of your transcript requests from the colleges or universities listed.<br>You may have previously provided a signed TAF form by fax or email. This form only requires you to electronically sign the box below and will replace any prior form. Parchment will keep it on file and you will not be required to sign it again to place additional requests. You will be able to withdraw your authorization at any time by signing into your account and accessing your Profile.                                                                                                    |  |
| Student name:<br>Date of Birth:<br>Gender: Female                                                                                                    |  |
| College Information                                                                                                    |  |
| College Name: Capella University Years Attended: 2009 - 2010 Student ID.                                                                                                    |  |
| I authorize Parchment Inc. as the authorized representative for Capella University to release my complete academic transcript to destinations I select through my Docufide by Parchment account.         Image: Image: Ima |  |

#### 6. Accept Parchment User Agreement

• Please read, print and electronically sign the Parchment User Agreement:

| docufide<br>by parchment                                                                                                    |
|----------------------------------------------------------------------------------------------------|
| Locate College/University > Create Account > Enter Enrollment Information > Complete Waiver > Sign TAF > Accept Agreement > Confirmation                                                                                                    |
| Accept Parchment User Agreement                                                                                                    |
| Please read, print, and electronically sign the Parchment User Agreement. By signing this agreement you authorize Parchment to release your transcripts to destinations selected through your Docufide by Parchment account.                                                                                                    |
| Print Agreemer                                                                                                    |
| Parchment Inc. ("Parchment") is pleased to offer you the use of Docufide by Parchment (the "Service") to deliver your academic transcripts to the colleges,<br>universities, and other destinations of your choice on the following terms and conditions. By selecting the "Accept Agreement" button below, you agree to<br>the following terms and conditions. If you do not complete the online information below or if you do not agree with these terms and conditions, you may not<br>use the Service. The Service operates in compliance with the Family Educational Rights & Privacy Act ("FERPA") (20 U.S.C. Section 1232(g)). If you are<br>under the age of eighteen (18) years, your parent must agree to and submit the registration form for the Service.<br>Your use of this Service is also subject to the terms and conditions contained in the <u>Terms of Use</u> , which govern the use of this Web site, and which<br>Parchment may modify from time to time. It is important that you understand and are comfortable with the level of the privacy accorded your transcripts and<br>other personal information you provide. Please review our <u>Privacy Policy</u> , which Parchment may update from time to time, which explains what measures we<br>take to protect your personal information and what information may be used. |
| Accept Agreement     O Decline Agreement                                                                                                    |
| * First Name:                                                                                                    |
| * Last Name:                                                                                                    |
| * Phone: Ext:                                                                                                    |
| * Email Address:                                                                                                    |
| Submit cancel registration                                                                                                    |

## 7. Confirm Registration

- You will receive a Docufide by Parchment confirmation email at the email address you provided during registration. Follow the instructions in the email to verify your email address (If you don't receive Docufide's confirmation email within a few minutes, please check your Spam and Junk folders).
  - If you do not receive a Docufide by Parchment confirmation email thirty minutes after completing your registration, please contact Docufide by Parchment directly by filling out the **Contact Us** form found in the upper left corner of Docufide's home page. Please note that not receiving a confirmation email will not prevent you from completing your registration and placing a transcript request.
- Click on the **Request Transcripts** button

#### 8. Request your Capella Transcript

Once you click on the **Request Transcripts** button, the **Request Transcripts** page will open

• Click on the Request Transcript hyperlink on the Request Transcript page

| Request Transcripts                                                                               |                                                     |                                |                                                                             |
|---------------------------------------------------------------------------------------------------|-----------------------------------------------------|--------------------------------|-----------------------------------------------------------------------------|
| Parchment is now the place where you can rec<br>same email address and password you use at        | quest, view, store and deliver your hi<br>Docufide. | gh school transcript. You c    | an access your Parchment account with the                                   |
| At Parchment you are also able to research co<br>discovered by the colleges that are interested i | lleges, find your chances at being a<br>n you.      | admitted, get recommendat      | ions for colleges that match your profile, or be                            |
| If you need to request a college transcript, con<br>Go to Parchment                               | tinue by clicking the 'request transc               | ript' link for the appropriate | college.                                                                    |
| Select the college or university from which you w<br>REGISTERED UNIVERSITIES/COLLEGES             | ish to send your transcript.                        |                                |                                                                             |
| College Name                                                                                      | City, State/Province                                | Country                        | Enrollment Status                                                           |
| Capella University Request Transcript                                                             | Minneapolis, MN                                     |                                | Not Currently Enrolled:<br>Years Attended: Feb 1995 to Jun 2005 edit status |

- Once you click on the Request Transcript button on the Request Transcript page, a Welcome to Docufide Sender page will open containing a welcome message from Capella University
- Click Request Transcript button on Welcome to Docufide Sender page

|                                                                                                    | Capella University                                     |                                                          |
|----------------------------------------------------------------------------------------------------|--------------------------------------------------------|----------------------------------------------------------|
| A message from Capella University:<br>Dear Capella University learner or alumni,<br>Welcome to Secure Transcript. Here, you can have a c | conv of your official Canalla transcript sent to yours | elf or to a third party via electronic or paper delivery |

• Select the recipient of your Capella Transcript

- You may choose from:
  - Academic Destinations (These are pre-populated addresses for colleges and universities. If you are requesting your transcript for employment purposes, please select Other Destinations option.)
  - Myself
  - Other Destinations (Select this option if you have a specific address and/or individual you wish to send your transcript to)

#### \*\*Please note

- Capella University should not be chosen as the recipient of your Capella Transcript, as we already have access to the information on the transcript
- If you select a recipient from Academic Destinations option, the delivery method will be pre-selected.
   Pre-selected delivery method may vary depending on the institution and their receiving preferences (mail vs. email)
- Once you have selected the recipients of your official Capella transcript, you may select your preferred delivery method and provide the required delivery information
- Transcript fees will vary depending on the delivery method selected, as well as other charges that may apply

## \*\*Before you proceed with your order, please contact Capella University at 1.888.227.3552 to make sure that your account is cleared of any holds that may be preventing the release of your transcript

- Review selected destinations and make any necessary changes
- Click on Save & Continue button or Add Additional Destinations to your order

#### 9. Complete your Order

- Fill out your Payment Information
- Once you have entered your payment information, click **Submit** only once to complete your order

| Payment Information |                                           |  |
|---------------------|-------------------------------------------|--|
|                     |                                           |  |
| Card Number:        | * (enter number without spaces or dashes) |  |
| Expiration Date:    | * (mmyy)                                  |  |
| Billing Information |                                           |  |
| First Name:         | * Last Name: *                            |  |
| Address:            | Address: *                                |  |
| City:               | *                                         |  |
| State/Province:     | * Zip/Postal Code: *                      |  |
| Country:            | *                                         |  |
| Authorize.Net       | Submit <u>Cancel</u>                      |  |

 Docufide will send an email confirmation once your transcript request has been processed by Capella University

- Capella transcripts are processed twice a day, Monday Friday
- You can return to Docufide by Parchment at any time after your order is submitted and check on the status of your order by logging into your **Docufide by Parchment Account** and clicking on the **Status/History** tab
  - <u>www.capella.edu</u>  $\rightarrow$  Contact Us  $\rightarrow$  Request an Official Transcript
- Now that you have a Docufide by Parchment account, you can log in at any time to place a new transcript request, view your order history or track and make any changes to your existing order.

Capella University would like to thank you for reviewing the Docufide by Parchment – Ordering your Capella transcript tutorial. We hope that you found this information helpful. If you experience any issues during your Docufide registration or transcript ordering, please contact us at 1.888.CAPELLA (1.888.227.3552) and we will be happy to assist you. You may also contact Docufide directly by clicking on the <u>Support</u> button on Docufide's home page.